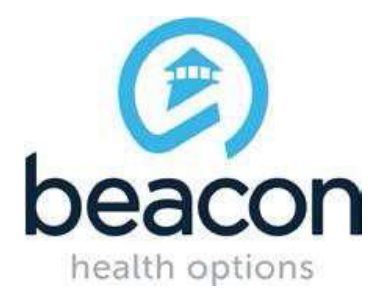

# **PROVIDER ALERT**

### INTERNET EXPLORER 11 AND PROVIDERCONNECT COMPATIBILITY

#### **JANUARY 21, 2016**

The approved supported browser for access to ProviderConnect is Internet Explorer. For any users on Internet Explorer 11, please make sure your browser is set to the "Edge" Document Mode as follows:

> 1099 Winterson Road Suite 200 Linthicum, Maryland 21090 http://maryland.valueoptions.com

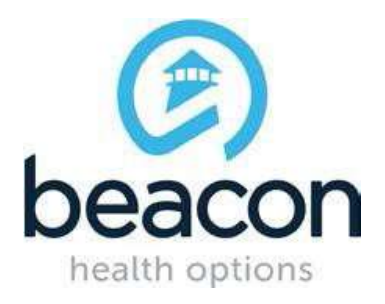

1) Open Internet Explorer 11 and press **F12** to enter "**Developer Mode**". You will see the following pop-up on the screen:

| Service Class                                                                                                    | Grid @ SCC Training Region @ SCC1                                                                                                    | let also had allo                                                                                                    | Inical Workflows                                                                                                    | WIT B Payment Solutions B alling                                                                                                    | a IT-Will a MD-Shareport & MHS Reco                                                                                                    | Levout Page @ MIMEL @ PC Test                                                                                                    | B Supported Ster. • B 104 5                                                                                                    | to take •           |
|----------------------------------------------------------------------------------------------------|----------------------------------------------------------------------------------------------------|----------------------------------------------------------------------------------------------------|----------------------------------------------------------------------------------------------------|----------------------------------------------------------------------------------------------------|----------------------------------------------------------------------------------------------------|----------------------------------------------------------------------------------------------------|----------------------------------------------------------------------------------------------------|---------------------|
| Concernance of the second                                                                                                    | an Electron of the Electron                                                                                                    | a Carrie Ca                                                                                                    |                                                                                                    |                                                                                                    | De la Classifica Classifica                                                                                                    | and an other first and the second                                                                                                    | a setting and a set                                                                                                    |                     |
| PROVIDER                                                                                                    | CONNECT                                                                                                    |                                                                                                    |                                                                                                    |                                                                                                    |                                                                                                    | State States                                                                                                    | freedow from the                                                                                                    | Lign                |
|                                                                                                    |                                                                                                    |                                                                                                    |                                                                                                    |                                                                                                    |                                                                                                    |                                                                                                    |                                                                                                    |                     |
| Please Log                                                                                                    | In                                                                                                    |                                                                                                    |                                                                                                    |                                                                                                    |                                                                                                    |                                                                                                    |                                                                                                    |                     |
|                                                                                                    |                                                                                                    |                                                                                                    |                                                                                                    |                                                                                                    |                                                                                                    |                                                                                                    |                                                                                                    |                     |
| address owes                                                                                                    | and deviced by an estander [ + ] attain                                                                                                    | and to the leader.                                                                                                    |                                                                                                    |                                                                                                    |                                                                                                    |                                                                                                    |                                                                                                    |                     |
| Please log in                                                                                                    | by entering your User (D and passeed                                                                                                    | d below.                                                                                                    |                                                                                                    |                                                                                                    |                                                                                                    |                                                                                                    |                                                                                                    |                     |
| User 10                                                                                                    |                                                                                                    |                                                                                                    |                                                                                                    |                                                                                                    |                                                                                                    |                                                                                                    |                                                                                                    |                     |
| f you do nut n                                                                                                    | emember your User ID, please contact                                                                                                    | t our e-Bopport Halp Line                                                                                                    |                                                                                                    |                                                                                                    |                                                                                                    |                                                                                                    |                                                                                                    |                     |
| Fairsort                                                                                                    |                                                                                                    |                                                                                                    |                                                                                                    |                                                                                                    |                                                                                                    |                                                                                                    |                                                                                                    |                     |
|                                                                                                    | Presis, time, deservers?                                                                                                    |                                                                                                    |                                                                                                    |                                                                                                    |                                                                                                    |                                                                                                    |                                                                                                    |                     |
|                                                                                                    |                                                                                                    |                                                                                                    |                                                                                                    |                                                                                                    |                                                                                                    |                                                                                                    |                                                                                                    |                     |
| Light<br>The information                                                                                                    | on and resources provided through the                                                                                                    | e Beacon Health Options<br>ath Options Information                                                                                                    | site are provided for in<br>and resources in provi                                                                                                    | domatorial purposes only. Behavioral A<br>Bing services to their patients. No inform                                                                                                    | ealth providers utilizing the Beacon Health Op<br>aton or resource provided through the Beacon                                                                                                    | tura ata ("Providers") are allely respo<br>realth Option ata is intended to aut                                                                                                    | onaible for determining the<br>latitude for the professional judg                                                                                                    | cetofa.             |
| Log To<br>The information<br>oppropriations<br>behavioral to<br><i>It is recommended</i>                                                                                                    | on and resources provided through the<br>sea and meaner of utilizing Beasin He<br>with professional. Providers are solely<br>model that you use Internet Explorer u                                                                                                    | e beacon Health Options<br>abh Options Information<br>reoponable for determin<br>Nen using PreviderConne                                                                                            | atta are provided for is<br>and resources is provi<br>ong whether use of a re<br>ect. Other internet lines                                                                                                    | formational purposes only. Baharoosi /<br>Bing services to their patients. No inform<br>essorts provided through Beacon Health<br>mens may not be compatible and may re-                                                                    | ealth providers utilizing the Beacon Health Op<br>atom or resource provided through the Beaco<br>Options is consistent with their accese of Siens<br>with or fermatting or other visible differences.                                                   | tora ata ('Provden') are adely respo<br>mesti Optore ata a intended ta at<br>ure under applicata lase and ethical a                                                                                         | onsible for determining the<br>latitude for the professional judg<br>candiards.                                                                                                    | ment of a           |
| Log Te<br>The offernet<br>appropriations<br>backs much he<br>It is recommon<br>New User?                                                                                                    | on and resources provided through the<br>est and meaner of utilizing Bession in<br>with professional. Providers are solely<br>inded that you use foturent Explorer or                                                                                                    | e Beacon Health Options<br>alth Options Information<br>responsible for Geterror<br>Ren unity PhontderConte                                                                                          | site are provided for in<br>and resources or provi<br>org dividing case of a re<br>nt. Other rotation lines                                                                                                    | formational purposes only, Salarical A<br>drog periods to their patients. No inform<br>security provided through Beach Health<br>rears may not be compatible and may re-                                                                    | ealth providers utilizing the Beaton Health Op<br>above or resource provided through the Beaton<br>Options is committen with their scope of Seen<br>wit in fermatting or other weakle differences.                                                      | tors ate ("Howden") ere solely maps<br>mealth Options ate is interded to sol<br>are under applicable lase and ethical a                                                                                     | naible for determining the<br>lasticle for the professional judg<br>conducts                                                                                                    | ment of a           |
| Light<br>The information<br>oppropriations<br>between the<br>H is recommen-<br>New User?<br>Sease register                                                                                                    | The scores.                                                                                                    | s Beacon Health Options<br>abli Options Information<br>responsible for determin<br>feer using ProviderConne                                                                                         | site are provided for 1<br>and resources or provi<br>ong electron can of a re<br>not. Other societiet inves                                                                                                    | formational purposes only, Salvanceal A<br>drog periods to their patients. No More<br>security provided through Based Health<br>rears may not be compatible and may re-                                                                     | ealth providers utilizing the Beacon Health Op<br>atom or resource provided through the Beaco<br>Options is completed with their access of Seen<br>with the formatting or other weiddle differences.                                                    | tura ata ("Populara") ere atalaj mago<br>maath Optione ata is interfedi ta aut<br>ini under applicada tana anti attical a                                                                                   | native for determining the<br>article for the professional judg<br>fundarity.                                                                                                    | ment of a           |
| Login<br>The information<br>appropriation<br>between given the<br>R in recommend<br>New User?<br>Tease regular<br>Tease regular                                                                                                    | on and resources provided through the<br>estand meaner of utilizing General me<br>with professional. Provident are solvly<br>miled that you are Johnman Explorer or<br>for access.                                                                                                    | e Beacon Health Options<br>abh Options information<br>responsible for determin<br>feen eating PreviderConne                                                                                         | ste are provided for is<br>and resources or provi<br>ong electrar use of a re<br>not. Other intertet Brow                                                                                                    | rlammational purposes only, Bahavional (<br>integrander in their patients, to inform<br>essants provided through Beacon Health<br>mere may not be compatible and may re-                                                                    | eably provident utilizing the Beacon Health Co<br>aton or resource provided through the Beacon<br>Options is committed with their accore of Sens<br>will be formatting or other weable differences.                                                     | tons ata ("Hoviden") are solely napo<br>meshi Qatons ata a interded ta sul<br>na under spółczba law and etnicał a                                                                                           | insible for determining the<br>latitude for the professional judg<br>clandards                                                                                                    | prent of a          |
| Log3n<br>The information<br>appropriation<br>between all the<br>Rise constants<br>New User?<br>Rease register<br>Register<br>Register<br>Register                                                                                                    | <ul> <li>and resources provided through the set and measure of attituing feasion in a shift provides and a solid provides and a solid provides and a solid provides and a solid provides and a solid provides and a solid provides and a solid provides and a solid provides and a solid problems (such as a solid problems (such as a solid problems)).</li> </ul>                                                                                                    | e Beacon Health Oppore<br>alth Optore information<br>responsible for determine<br>feen eating ProviderCome                                                                                          | site are provided for is<br>and manufact or inves-<br>ing shatter use of a n<br>or. Other internet lower<br>the site) pleases call                                                                                                    | demational purposes only, Behavioral (<br>ding services to their putposes, to inform<br>escarts provided through Beacon Health<br>mere may not be compatible and may re-                                                                    | ealth providers utilizing the Beacon Health Co<br>aton or resource provided through the Beacon<br>Options is committeen with their accore of Sens<br>will be formattling or other wisdle differences.                                                   | tons ata ("Provident") ana soleky maga<br>maakh Qatona ata a intervided ta suk<br>una under applicable lawa and ethical a<br>under applicable lawa and ethical a                                            | nable for determining the<br>Initiale for the professional judg<br>conducts.                                                                                                    | ment of a           |
| Log Tr<br>The information<br>appropriation<br>between the<br>RI is recommon<br>New User?<br>New User?<br>New User?<br>For an active<br>Register<br>For an active<br>to constance<br>to constance                                                                                                    | on and resources provided through the<br>end of establish these in<br>whith professional. Providers are solely<br>miled that previous Johannes (applices of<br>the access.<br>                                                                                                    | e Beacon Health Coppore<br>alth Optures information<br>responsible for determine<br>feen using ProviderConne<br>connecting to prepare                                                               | site are provided for is<br>and resources or previous<br>org whether use of a ro<br>of, Office rotomet linew<br>of, Office rotomet linew<br>ing the site) please call                                                                                                    | demational purposes only, Selectoral (<br>ding services to their patients, to inform<br>escarts provided through Beacon Health<br>mere may not be compatible and may rea<br>four enfocoport Heip Line at 880-247-10                         | ealth providers utilizing the Beacon Health Co<br>entro or resource provided through the Beacon<br>Options is considered with their acope of licens<br>with the formatting or other visible differences.                                                | tons ate ("Howden") ere solety maps<br>meath Options ate is intended to aut<br>ure under applicable laws and ethical o<br>ure UNAP applicable laws and ethical o<br>automatic applicable laws and ethical o | native for determining the<br>Initials for the professional judg<br>conducts.                                                                                                    | ment of a           |
| Ling Te<br>The information<br>opportunities<br>appropriate<br>between the<br>Process of the<br>Process of the<br>Process of the<br>DOM Explore<br>of the<br>Process of the Process of the<br>Process of the Process of the Process of the<br>Process of the Process of the<br>Process of the Process of the Process of the<br>Process of the Process of the<br>Process of the Process of the Process of the<br>Process of the Process of the<br>Process of the Process of the<br>Process of the Process of the<br>Process of the<br>Process of the<br>Process of the<br>Process of the<br>Process of the<br>Process of the<br>Process of the<br>Process of the<br>Process of the<br>Process of the<br>Process of the<br>Process of the<br>Process of the<br>Process of the<br>Process of the                                                                                                    | or and resources provided through the<br>end of resources provided through the<br>end of the previous formers are solve<br>model the previous forement for previous<br>for access.<br>a with any technical problems (such as<br>egibaaccehaabhadinan.com<br>Conton Debogen                                                                                                    | e Beacon Health Colores<br>alth Optime information<br>responsible for determine<br>free using ProviderCones<br>connecting to or eccession<br>tormacting to or eccession                             | site are provided for in<br>and resources in previous<br>ong whether use of a re-<br>ot. Other orderest linear<br>mg the pilot please call<br>blocks. Repúblic                                                                                                    | nemational purposes only, Selectoral (<br>integrands to their patients, to other<br>seconds provided through Beacon Health<br>mere may not be compatible and may rea<br>sur enfocoport welp Line at 888-247-92<br>Microsy Emulation         | ealth provider utilizing the treason nealth Co<br>atom or resource provided through the teacor<br>Options is consulant with their acope of lowes<br>with the formatting or other visible differences.<br>It during hummers hours Wanday through first   | tore ate ("Houden") ere solety respo<br>mesh Optore sta a interded to sul<br>ure under applicable laws and efficial o<br>ure under applicable laws and efficial o                                           | nalde for determining the<br>lattice for the professional judg<br>conducts.<br>splications Support Specialist at                                                                                                    | overt of a<br>re-   |
| Ling Te<br>The informate<br>operations<br>between the<br>Processing of the<br>New User?<br>New User?<br>New User?<br>New User?<br>New User?<br>New User?<br>New User?<br>New User?<br>New User?<br>New User?                                                                                                    | or and resources provided through the<br>and mesoarce of attitudg Beach is<br>able professional. Pen-dett are solve<br>unded that you are internet Explorer of<br>the access.<br>In the scores.<br>In the scores.<br>In the scores.<br>In the scores.<br>In the scores.<br>In the scores.                                                                                                    | e Beacon Health Cotopre<br>alth Optime information<br>responsible for determine<br>feel using ProviderConst<br>connecting to or accession<br>Rescal: UK Reports                                     | site are provided for in<br>and resources to provi<br>ong whether use of a to<br>of. Other ordereset linear<br>ing the pile) please call<br>boards. Rights                                                                                                    | nemational purposes only, Selectoral (<br>integrands to their patients, to other<br>seconds provided through Beacon Health<br>mere may not be compatible and may rea<br>sur erfologoot Help Line at 886-247-92<br>Mission Emulation         | ealth providers utilizing the Beacon Health Co<br>aton or resource provided through the Beacon<br>Options is consulant with their acope of lowes<br>with or fermatting or other visible differences.                                                    | tore ate ("Houden") ere adely respo<br>meab Optione ate is intended to ad-<br>ure under applicable laws and ethical o<br>no DAM + GDM (T) or you can email an A                                             | naible for determining the<br>lattice for the professional judg<br>candidation<br>galications Tapport Specialist at                                                                                                    | roett of a.<br>2. ? |
| Log In<br>The information<br>hyperperiations<br>between the second<br>second second second<br>Research and the second<br>feature register<br>Representations<br>to construction<br>DOM Exclana<br>*)<br>e                                                                                                    | or and resources provided through the<br>and mesoarce of attitudg Beach is<br>able professional. Pen-dett are solve<br>under their year are internet Explorer or<br>for access.<br>In which any technical problems (such as<br>eggbasecontractional com<br>to Control Decogen                                                                                                    | e Beacon Health Cotore<br>alth Optime information<br>responsible for determine<br>fee earing ProviderCone<br>connecting to or access<br>Resolution UK Record<br>Display                             | site are provided for in<br>and resources or previous<br>ong whether use of a re-<br>ot. Other ordereset linew<br>ing the pile) please call<br>points. Replict                                                                                                    | nemational purposes only, Selectoral (<br>integrands to their patients, to other<br>seconds provided through Beacon Health<br>mere may not be compatible and may real<br>sur enfocoport Help Line at 886-247-92<br><u>Mission</u> Emulation | ealth providers utilizing the Beacon Health Co<br>aton or resource provided through the Beacon<br>Options is consultent with their acope of lowes<br>with or fermatting or other visible differences.                                                   | tore arts ("Houdest") are adely respo<br>math Options ate is intended to ad-<br>ure under applicable laws and official o<br>to SAM - GMI (Ther you can arrall an A                                          | naitie for determining the<br>latitue for the professional judg<br>conducts.<br>gplications Tupport Specialist at                                                                                                    | roet of a           |
| Log In<br>The information<br>hyperperiod and<br>hyperperiod and<br>hyperperiod and<br>hyperperiod<br>Research and<br>hyperperiod<br>Representation<br>hyperperiod<br>hyperperiod<br>hyp | or and resources provided through the set and measure of attitudg Beach is able to provide the set of the set of the set  | Beacon Health Cotone<br>ath Options information<br>responsible for detained<br>free using ProviderCone<br>connecting to or access<br>Resolution UR Report<br>Display<br>Display<br>Display          | ste are provided for in<br>and resources on previous<br>orginalities use of a to<br>orginalities of a to<br>orginalities of a | fernational purposes only, Selectoral (<br>integrands to their patients, to oblare<br>secure provided through Beacon Health<br>mere may not be compatible and may real<br>ear erfologoot Welp Line at 888-247-10<br><u>Venoyy</u> Emulation | ealth providers utilizing the Beacon Health Co<br>aton or resource provided through the Beacon<br>Captions is consistent with their acope of lowes<br>with or fermatting or other visible differences.                                                  | tore arts ("Houden") are adely respo<br>mach Options ats a intended to ad-<br>ure under applicable laws and obtain<br>to BAM - GMI (Ther you can arrand an A                                                | nalde for determining the<br>lattice for the professional judg<br>conducts.<br>splications Tapport Specialist at                                                                                                    | present of a        |
| Log In<br>The information<br>perpenditions<br>behaviour the<br>appropriations<br>behaviour the<br>R is recommender<br>R is recommender<br>Research and the<br>DOM Explore<br>")<br>e<br>ment mode                                                                                                    | or and resources provided through the set and measure of citizing Beacon is which professional. Pendets are solely under their pre-see Indetse are solely and their pre-see Indetse are solely and their pre-see Indetse are provided the soles.  To be access Indetse Indetse | Beacon Health Colore<br>ath Optimus information<br>responsible for detained<br>free using ProviderCone<br>connecting to or access<br>Network UR Report<br>Display<br>Display<br>Display             | and are provided for in<br>and resources on previous<br>ong whether use of a to<br>not office orderest linear<br>ing the site) pleases call<br>interest. Provide<br>Landscape<br>Default                                                                                                    | formational purposes only, Salawood (<br>ling pervises to their patients, to oblare<br>second provided through Basedon Health<br>mere may not be compatible and may rea<br>are enforced their line at 888-247-102<br>Memory Emulation       | ealth providers utilizing the Beacon Health Og<br>altin or menurus provided through the Beacon<br>Ogstons is consistent with their acope of lower<br>wit or fermatting or other visible differences.                                                    | tore arts ("Houden") are adely respo<br>mach Option ate a relevided to sul<br>ure under applicable laws and obtain<br>to BAM - GMI (Therps: can email an A                                                  | native for determining the<br>latitude for the professional judg<br>conducts.<br>spatialized and the spatial second second second<br>spatialized and second second | erent of a          |
| Log In<br>The information<br>perpendicular<br>behavioral he<br>of a recommen-<br>New User?<br>Reason regular<br>Repart regular<br>COM Report<br>(*)<br>e<br>ment mode<br>ser public                                                                                                    | or and resources provided through the set and measure of attitudg Beach is able to provide the set of the set of the set  | e Beacon Health Cotone<br>ath Options information<br>responsible for determine<br>fee using ProviderCone<br>connecting to or access<br>theory UR Report<br>Display<br>Display<br>Display<br>Display | and assures or provided for in<br>and resources on previous<br>organization and the previous of a new<br>rest. Other ordereset linew<br>ing the shiel please call<br>months Peptine<br>Landscape<br>Default                                                                                                    | Inernational purposes only, Salawood (<br>ing periods to their patients, to oblare<br>second provided through Beacon Health<br>mere may not be compatible and may rea<br>are enforced their line at 888-247-92<br><u>Venoys</u> Emulation   | ealth providen utilizing the Beacon Health Co<br>aton or resource provided through the Beacon<br>Captions is consistent with their acope of lowes<br>with or fermatting or other visible differences.<br>It during business hours Weinday through first | tore arts ("Houden") are adely respo<br>mach Options at a in related to sub<br>ure under applicable laws and official o<br>to BAM - GMI (T) or plus can email an A                                          | nalde for determining the<br>lattice for the professional judg<br>conducts.<br>splications Tapport Specialist at                                                                                                    | erent of a          |

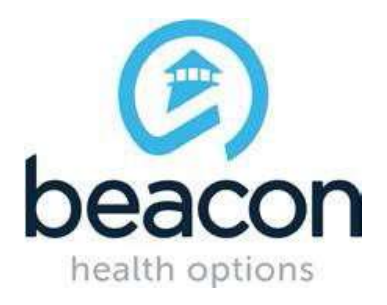

2) Click on the "Emulation Tab"

| Eds Merry                                                                                                    | Encoder Bank                                                                                                    | Hale                                                                                                    |                                                                                                    |                                                                                                    |                                                                                                    |                                                                                                    |                                                                                                    |                                                                                                    |                                                                                                    |                                                       |
|----------------------------------------------------------------------------------------------------|----------------------------------------------------------------------------------------------------|----------------------------------------------------------------------------------------------------|----------------------------------------------------------------------------------------------------|----------------------------------------------------------------------------------------------------|----------------------------------------------------------------------------------------------------|----------------------------------------------------------------------------------------------------|----------------------------------------------------------------------------------------------------|----------------------------------------------------------------------------------------------------|----------------------------------------------------------------------------------------------------|-------------------------------------------------------|
| Service Cla                                                                                                    | a Grid SCC Train                                                                                                    | ing Region 👔 SOC T                                                                                                    | est @ SEC Prod @ C                                                                                                    | inical Woldfows 👸                                                                                                    | DMATT @ePayment So                                                                                                    | uters @allers @18-364 @                                                                                                    | ND-Dareport () MHS Record                                                                                                    | Layout Page @MMEE @                                                                                                    | PC Test @ Suggested line • @)                                                                                                    | ilidə Siza Gəlləry 🕶                                  |
| N Dames                                                                                                    | CONNECT                                                                                                    |                                                                                                    |                                                                                                    |                                                                                                    |                                                                                                    |                                                                                                    |                                                                                                    |                                                                                                    |                                                                                                    |                                                       |
| )                                                                                                    |                                                                                                    |                                                                                                    |                                                                                                    |                                                                                                    |                                                                                                    |                                                                                                    |                                                                                                    | Weisen in                                                                                                    | Torre - Privater Name - Contact                                                                                                    | 106 110(10                                            |
| Please Lo                                                                                                    | g In                                                                                                    |                                                                                                    |                                                                                                    |                                                                                                    |                                                                                                    |                                                                                                    |                                                                                                    |                                                                                                    |                                                                                                    |                                                       |
| hergine fai                                                                                                    | de are denoted by a                                                                                                    | annin (+) alan                                                                                                    | and to the label.                                                                                                    |                                                                                                    |                                                                                                    |                                                                                                    |                                                                                                    |                                                                                                    |                                                                                                    |                                                       |
| Hease log                                                                                                    | in the semienting your t                                                                                                    | laar ID and passmed                                                                                                    | brire.                                                                                                    |                                                                                                    |                                                                                                    |                                                                                                    |                                                                                                    |                                                                                                    |                                                                                                    |                                                       |
| #User 3D                                                                                                    |                                                                                                    |                                                                                                    |                                                                                                    |                                                                                                    |                                                                                                    |                                                                                                    |                                                                                                    |                                                                                                    |                                                                                                    |                                                       |
| lí you do te                                                                                                    | d remaining your the                                                                                                    | er 20. piesse oterlect                                                                                                    | our anDupport Help Line                                                                                                    | 6. C                                                                                                    |                                                                                                    |                                                                                                    |                                                                                                    |                                                                                                    |                                                                                                    |                                                       |
| *Patroort                                                                                                    |                                                                                                    |                                                                                                    |                                                                                                    |                                                                                                    |                                                                                                    |                                                                                                    |                                                                                                    |                                                                                                    |                                                                                                    |                                                       |
|                                                                                                    |                                                                                                    |                                                                                                    |                                                                                                    |                                                                                                    |                                                                                                    |                                                                                                    |                                                                                                    |                                                                                                    |                                                                                                    |                                                       |
| 11                                                                                                    | former                                                                                                    | Thur Deserved."                                                                                                    |                                                                                                    |                                                                                                    |                                                                                                    |                                                                                                    |                                                                                                    |                                                                                                    |                                                                                                    |                                                       |
| Log 18<br>The inform<br>appropriate                                                                                                    | from<br>ator and resources<br>shape and resources                                                                                                    | the famous?<br>provided through the<br>schoog Search Hea                                                                                                    | Seacce Health Options                                                                                                    | atta are provided for<br>and reasonae to pro-                                                                                                    | r informational purposes<br>origing services to their p                                                                                                    | stip. Bahavisral Iwaldi providera<br>atanta. No information or tasouro                                                                                                    | Afterng the Beatern Health Optic<br>a provided through the Beatern 1                                                                                                    | na sita ("Providens") ara si<br>walih Optione sita is interi                                                                                                    | dely maganeticle for determining the<br>led to admittate for the profession                                                                    | s<br>I judgmett of a                                  |
| Ling Ta<br>The officers<br>appropriate<br>behavioral<br>Bhia recent<br>New Usan                                                                                                    | from<br>atter and mesorrat<br>strate and mesorrat<br>math preferenced<br>method that you use<br>p?                                                                                                    | The formed<br>provided through the<br>alterng Beacon Hea<br>Providers are solely to<br>Internet Explorer wh                                                                                                    | Seacce Heabh Opbore<br>Mi Opbore mizmation<br>ne poreble for Jeterrei<br>len ening Preside/Onne                                                                                                 | ulla are provided for<br>and resources in pro<br>ting whether use of a<br>ect. Other intervet la                                                                                    | r informational purposes<br>ording services to their p<br>resource provided three<br>sensors may not be conge                                                                                                    | oriy. Solverinal leads' providers<br>alterts. No information or teacors<br>git General Headth Options is come<br>mikle and way reads in formation                                                                                                    | diaring the Beaton Health Optio<br>provided through the Beaton I<br>atant with their access of lowing<br>gar ather visible differences.                                                                                                    | na alta ("Poyidora") are se<br>asth Geisne site is inter<br>e under applicable leve ar                                                                                         | daly maponable for determining the<br>leaf to a abaticular for the professione<br>d efforal atendeds.                                          | a<br>I judgment of a                                  |
| ing Is<br>The inform<br>appropriate<br>behavioral<br>It is recent<br>New User                                                                                                    | from<br>atter and response<br>measured transfer of<br>health professional.<br>encoded that you use<br>p?                                                                                                    | Dur feanned"<br>provided thracyt the<br>attaing dearn Hea<br>Providers ere solety<br>Televraet Explorer ad                                                                                                    | Seacor Health Optors<br>Min Optors internation<br>apporable for Jeterne<br>ant axing Previde Care                                                                                               | atta are provided for<br>and resources to pro-<br>ning whether use of a<br>ect. Other internet la                                                                                   | r informational portugation<br>ording services to their po-<br>menume provided thing<br>www.enc.may.net be cauga                                                                                                    | orip, Saharatani Inaalda procedara<br>attanta, Sa alkatanakon or tasacta<br>gi Bascan Hauta Octobera a comu<br>Mikia asal may republi da farmatiky                                                                                                    | chieng the Bearen Health Opti<br>ground through the Bearen H<br>and third the trace of Bearen<br>ger after winkle differences.                                                                                                    | na alta ("Poysidera") are s<br>alta Catace afe is inten<br>e under applicable (ene ar                                                                                          | leig megonetike for determining th<br>leig to achthole for determining th<br>d etholei eternderte,                                             | e<br>I judgment of a                                  |
| ing Is<br>The offers<br>appropriate<br>behavioral<br>It is recome<br>New User<br>Floren regio                                                                                                    | from<br>attent and responder<br>that the production<br>hashin professional,<br>executed that you use<br>any first second.                                                                                                    | ther faceneed"<br>provided through the<br>addards descen Hea<br>Prociders we adde<br>Troberset Explorer wh                                                                                                    | Seacor Health Optors<br>Ith Optors mismation<br>reported for determine<br>an using Preside Carps                                                                                                | atte are provided fry<br>and resources in pro<br>ring vitether use of a<br>nct. Other internet lar                                                                                  | r informational programs<br>ording services to their p<br>a resource provided three<br>weekers may not be carego                                                                                                    | snip, Baharimal Inadió prioridara<br>attarta Ra information or teanur<br>gh Beacan Handi Scheme a cours<br>gh Beacan Hang result in formation<br>mble and may result in formation                                                                                                    | Alleing the Dearcen Health Optic<br>a generated through the Dearcen<br>start with their scope of lownar<br>g at ather winkle differences.                                                                                                    | na alta ("Providera") are se<br>eabh Optione see is inten<br>e under applicable (ene an                                                                                        | leig reasonable for determining the<br>leig to a chethole for the professione<br>d etroat etarolects.                                          | i<br>gudgenett of a                                   |
| Sing In<br>The softens<br>appropriate<br>bahavioral<br>If its record<br>New User<br>Dease regre<br>Engan                                                                                                    | from<br>atter and response<br>task high response<br>task professional<br>executed that you use<br>t?<br>for for scours,                                                                                                    | the Annual<br>provided braugh the<br>altiang Genere Hea<br>Process are asists<br>Trevenet Explorer wit                                                                                                    | Seacon Health Optons<br>Ith Options information<br>Reportable for determine<br>Renaining PresiderComp                                                                                           | atta are provided fiy<br>and resources in pro-<br>try vitedher use of a<br>red. Other internet for                                                                                  | r informational porganese<br>ording services to their p<br>a resource provided throat<br>sectors may not be conga                                                                                                    | arly, Baharitmel Insalfo prioridera<br>ellertis Ra information or teoroim<br>gh Beacon Health Optione in come<br>Stikle and may result in formatting                                                                                                    | Alloing the Beaton Health Opti<br>a provided through the Beaton I<br>start with their scope of looms<br>a and whe visible differences.                                                                                                    | na alte ("Poysidera") are sa<br>alth Optione afe is inten<br>e under applicable laws an                                                                                        | leiy meponable for determining the<br>leit to autobate for the poleositore<br>d ethosi atenderis.                                              | e<br>al judgement of a                                |
| ing Is<br>The offers<br>appropriate<br>behavioral<br>It is recome<br>New User<br>Flease reget<br>Regim<br>For assetta<br>exposition                                                                                                    | form                                                                                                    | for farmed <sup>2</sup><br>provided binagh the<br>altiang Geore Hea<br>Proclam are addy<br><b>Trobernet Faplorer</b> wh<br>I problems (such as )<br>phase.com                                                                                                    | Seacon mailh Optons<br>Mi Optons mismatos<br>seporable for determi<br>ten axing PresiderCare<br>en axing PresiderCare<br>convecting to or access                                                | after are provided for<br>and resolution is pro-<br>ting vipeliter use of a<br>next. Other observe for<br>ng the site) places o                                                     | r informational googgame<br>ording services to their p<br>resource provided three<br>westers may not be compa-<br>westers may not be compa-<br>westers may not be c | orig: Salvanismal Insulfit prioridans<br>attantis. Reinformation or teacoin<br>gh Beacon Health Optione in come<br>stible and usay result in formatility<br>mild and usay result in formatility<br>or at 1995-247-2312 during busine                                                                                                    | Alleng the Beacen Health Option<br>o provided through the Beacon I<br>start with their scope of locking<br>or other vicible differences.                                                                                                    | na alte ("Providera") are so<br>alth Optione ate is inten<br>e under applicable leve an<br>e under applicable leve an<br>ander applicable leve an                              | faily mappraible for determining the<br>leaf to autobluke for the professions<br>d ethod: Atandards.<br>mail an Applications Support Spects    | e<br>i judgereett of e<br>dat at e                    |
| ing Is<br>The offset<br>appropriate<br>behavioral<br>Bit for receive<br>New User<br>Fease region<br>Region<br>To assist<br>augoster<br>DOM Espit                                                                                                    | from<br>attact and mesored<br>tasksh professional<br>associed that you use<br>r?<br>nor for scouse.<br>                                                                                                    | hur Assenti <sup>2</sup><br>provided through the<br>altitung descen hea<br>Processes are aciely<br>Processes flaploner wh<br>Processes flaploner wh<br>Processes flaploner wh<br>Processes flaploner when<br>processes flaploner when<br>processes flaploner when                                                                                                    | Seacor realth Optons<br>the Optons information<br>reportable for determine<br>ten entry PresiderCares<br>convecting to or access<br>retrick UR Respons                                          | after are provided for<br>and measures to pr-<br>ang whether use of a<br>ect. Other intervet for<br>ng the atta) planaer o<br>Whether Moder                                         | r informational purposes<br>ording services to their p<br>a tessore provided think<br>www.err.may.net be cause<br>www.err.may.net be cause<br>all our + Support Held Li-<br>Manor. Envi                                                                                                    | orijo, Selvanstral Inselfo protoiden<br>attenta. Ba information or teacora<br>gh Beacon Health Optione is come<br>trible and may result in formation<br>we at 888-247-9212 during bucine<br>atton                                                                                                    | ubleng the Beaten Health Opti<br>a provided Prough the Beaton I<br>start with their actors of lowness<br>ar after windle differences.                                                                                                    | na atta ("Droyiddera") are sa<br>walih Optione afe is intern<br>e under applicable leve an<br>under applicable leve an<br>ander applicable leve an<br>ander applicable leve an | faily maponable for determining the<br>left to activitize for the polyasion<br>d efforal Atandacts.<br>mail an Applications Support Specie     | e<br>1 judgersætt of a<br>skat at s                   |
| ing 18<br>The others<br>opproved the<br>behavioral<br>of its receive<br>New User<br>Flease region<br>for essentia<br>supporteer<br>DOM logic<br>")                                                                                                    | forms<br>attain and responds<br>tasks and responds<br>taskshi professional<br>associed that you are<br>r?<br>row the access<br>results any bettering<br>row sith any bettering<br>row sith any bettering<br>row sith any bettering                                                                                                    | Increased<br>allicing Description<br>allicing Description<br>Process are solid<br>Process faplorer wh<br>I problems (soch so<br>optimics)                                                                                                    | Seaccir mealth Options<br>the Options information<br>supprovide for 3-starmin<br>ten onling ProviderGauss<br>minister onling for or scales<br>minister of the Option                            | atte are grovided for<br>and manutan is pr<br>ang shether us of a<br>ng the site) plaase o<br>ng the site) plaase o<br>Weten Profiler                                               | r informational googcases<br>ording services to their p<br>resource provided think<br>waveers may not be caugat<br>waveers may not be caugat<br>all our + Support Hald Lo<br>Mercos                                                                                                    | only, Selvanismal Inselfic protoiders<br>attents. Bis information or teacors<br>gh Beacon Health Options is come<br>trible and may result in formation<br>we at 885-047-0011 cluring busine<br>atton                                                                                                    | ublering the Beatern Health Option<br>provided Photogis the Deapon in<br>atom with their scope of loomer<br>per after visible differences.                                                                                                    | na atta ("Droytódera") are sa<br>aatta Optinee afe in intern<br>e under applicatie laws or<br>datta - applicatie laws or<br>6404 - 6709.27 or you sawr                         | faily mappraible for determining the<br>left to autoticale for the professions<br>d efforal atendants.<br>enail an Applications Support Specie | e<br>I judgement of a<br>dist, at e<br>7 <b>D 7</b> d |
| ing 18<br>The offers<br>appropriate<br>behavioral<br>If it receive<br>New User<br>For against<br>For against<br>Fo | form                                                                                                    | Increased<br>provided through the<br>atilizing descen the<br>Process are acids to<br>Process are acids<br>Process and acids<br>process and acids<br>of problems (such as<br>passed con-                                                                                                    | Seacce Health Options<br>the Options information<br>supportable for Jeturne<br>last using Provide Cases<br>convecting to or access<br>convecting to or access<br>detects. US Respons<br>Display | utte are grovided for<br>and messature is pro-<br>ning shedher use of a<br>net. Other Johanne d<br>ng the site) pisase o<br>Neteria Profder                                         | informational promotes<br>ording services to their pa-<br>e resource provided three<br>sensers may not be carego<br>all our a dupport Held Lo<br>Memory Engl                                                                                                    | stip: Baharited Health provides<br>aftertis. Re information or teacor<br>of Beecon Health Optime in cours<br>mile and may result in formation<br>mile and state 247-0315 during busine<br>alon                                                                                                    | Alleing the bearen Health Opti<br>a ground through the Bearen<br>ater with their scope of Hermo<br>per after winkle differences.                                                                                                    | na alte ("Doytódera") are se<br>ealth Optione ada la intein<br>e under applicable leve ar<br>ander applicable leve ar<br>ander applicable leve ar<br>ander applicable leve ar  | faily maganable for determining the<br>last to autoblase for the professions<br>d etnosi atomiants.<br>mail an Applications Support Specie     | a<br>I judgment of a<br>Alst at a<br>7 <b>D 7</b> E   |
| ing in<br>The science<br>appropriate<br>behavioral<br>If is recover<br>Netw User<br>Fease region<br>for<br>exponence<br>DOM Explo<br>ry<br>le                                                                                                    | from<br>arise and resources<br>transfer professional<br>mended that previous<br>r?<br>for for scours,<br>arises<br>provide any bestforp<br>inter dor scours,<br>arises<br>for for scours,<br>arises<br>for for scours,<br>arises<br>for scours,<br>arises<br>for for scours,<br>arises<br>for for for scours,<br>arises<br>for for scours,<br>arises<br>for for scours,<br>arises<br>for for scours,<br>arises<br>for for scours,<br>arises<br>for for scours,<br>arises<br>for for scours,<br>arises<br>for for scours,<br>arises<br>for for scours,<br>arises<br>for for scours,<br>arises<br>for for scours,<br>aris | Inclassion<br>contect brough the<br>atilizing description<br>Proclams are said;<br>Troburnet Explorer of<br>a problems (such as<br>problems (such as)<br>Cobugger 1                                                                                                    | Seacon Health Dators<br>If Options information<br>separable for Asternio<br>her using Preside Dave<br>convecting to or access<br>second: UI Respons<br>Display<br>Orientation                   | afte are provided for<br>and neuronal is pro-<br>sing shether use of a<br>net. Other internet for<br>ng the arts) planae o<br>veness: Worker<br>Landscape                           | r informational programs<br>ording services to their pa-<br>resource provided three<br>sensers may not be cauga<br>where a Support Held Lo<br>Memory Engl                                                                                                    | only, Bahavional Inselfs providers<br>where it. Its information or tensors<br>ph Beecon Health Options in comp<br>trible and may result in formattive<br>risks and stars result in formattive<br>atom the set of the set of the set of the<br>set of the set of the set of the set of the<br>set of the set of the set of the set of the<br>set of the set of the set of the set of the set of the<br>set of the set of the set of the set of the set of the<br>set of the set of the | Allering the Bearcen Health Option<br>encoded through the Bearcon in<br>start with their access of Horizon<br>per ables within differences.                                                                                                    | na alte ("Providers") are so<br>alth Optione afe is inten<br>e under applicable laws an<br>ander applicable laws an                                                            | Naly mappraible for determining the<br>last to activitize for the profession<br>d ethnal atendants.<br>mail an Applications Dupport Spect      | a judgement of a<br>distant e                         |
| Ling In<br>The other<br>appropriate<br>behavioral<br>of in receive<br>New Usin<br>Floase regel<br>Regime<br>Por assister<br>DOM Exple<br>C)<br>de<br>assert mode                                                                                                    | form                                                                                                    | Inc ferrendi<br>provided binagh the<br>akking Geoch Hea<br>Proclam are addy<br>fipoblema (such as<br>opposed on<br>Cobogge N<br>Cobogge N                                                                                                    | Seacor mashi Optore<br>iti Optore mismato<br>separable fo determi<br>ter asing Presidentary<br>convecting to or access<br>interest US Response<br>Display<br>Orientarian<br>Resolution          | atta are provided for<br>and resources to pro-<br>ting visativer use of a<br>rest. Other intervised for<br>ing the atta) please of<br>weters: <i>Redike</i><br>Landscape<br>Default | r informational programs<br>ording services to their p<br>a resource provided three<br>resource may not be congated<br>all our is Support Helg to<br>Mercode Erod                                                                                                    | only, Salvaninal Inadia providers<br>starts. Roleformation or tension<br>gh Beacon Health Options is come<br>tible and may result in formation<br>we at 886-047-0312 during busine<br>atom                                                                                                    | Alloing the Beacon Health Option<br>a provided through the Beacon<br>start with their scope of looms<br>of a start with their scope of looms<br>of a start with their scope of looms<br>of the scope of the scope of the scope<br>of the scope of the scope of the scope<br>of the scope of the scope of the scope<br>of the scope of the scope of the scope<br>of the scope of the scope of the scope of the scope<br>of the scope of the scope of the scope of the scope<br>of the scope of the scope of the scope of the scope of the<br>scope of the scope of the scope of the scope of the scope of the<br>scope of the scope of the scope of the scope of the scope of the<br>scope of the scope of the scope of the scope of the scope of the<br>scope of the scope of the scope of the scope of the scope of the scope of the<br>scope of the scope of the scope of the scope of the scope of the<br>scope of the scope of the scope of the scope of the scope of the<br>scope of the scope of the scope of the scope of the scope of the<br>scope of the scope of the scope of the scope of the scope of the<br>scope of the scope of the scope of the scope of the scope of the<br>scope of the scope of the scope of the scope of the scope of the<br>scope of the scope of the scope of th | na alte ("Provideni") are se<br>alth Optione afe is inten<br>e under applicable leve an<br>Addi - GPR 17 cr yau sam i                                                          | leiy meponalike far detarmining the<br>lei to autotiske for the poleasitore<br>d ethosi standards.<br>mail en Applicatione Support Spect       | a judgmeett of a<br>aljudgmeett of a<br>alut at a     |
| Ling Is<br>The offser<br>appropriate<br>behavioral<br>If is recover<br>New Usan<br>Flasse regel<br>Regime<br>Por assistant<br>DOM Eight<br>OP<br>Security<br>Security<br>Sec                                                                                                    | form                                                                                                    | Increased<br>provided Honogh the<br>alticity General Hen-<br>Processon are acids<br>inconset Explorer with<br>appart.com<br>Coburge 1<br>Coburge 1 | Seacon mails Options<br>in Options information<br>supproble for determine<br>ten using Presidentiave<br>convecting to or access<br>introde: Ut Response<br>Elioptay<br>Orientation              | afte are provided for<br>and resources to pro-<br>ning vipether use of a<br>reg vipether use of a<br>reg the atta) plasses o<br>western Worker<br>Landscape<br>Default              | r informational processes<br>ording services to their p<br>resource provided three<br>memory net be congate<br>where a Support Heir D<br>Memory Errol<br>IN<br>IN<br>IN<br>IN<br>IN<br>IN<br>IN<br>IN<br>IN<br>IN<br>IN<br>IN<br>IN                                                                                                    | orig: Salvaninal Inadio providera<br>attanta Ra information or teacoin<br>gh Beacon Health Opticle III comp<br>militie and usay result in formation<br>wat 888-047-0212 during busine                                                                                                    | Alleing the Beacen Health Option<br>a provided Prough the Beacon<br>stant with their scope of looms<br>of a stant with their scope of looms<br>of a stant with the scope of looms<br>are touse theories of the scope of the scope<br>as touse theories of the scope of the scope<br>as touse the scope of the scope of the scope<br>of the scope of the scope of the scope of the scope<br>of the scope of the scope of the scope of the scope of the scope<br>of the scope of the scope of t                                     | na alte ("Provideni") arte se<br>alth Optione afte in intern<br>e under applicable leve an<br>Addi - 6699 17 pr yeur sen n                                                     | leiy responsible for determining the<br>lei to schebtuke for the polession<br>d ethod: Atenderia.<br>mail en Applicatione Support Specia       | e<br>i judgement of a<br>electrate<br>7 (2) 7 E       |

1099 Winterson Road Suite 200 Linthicum, Maryland 21090 http://maryland.valueoptions.com

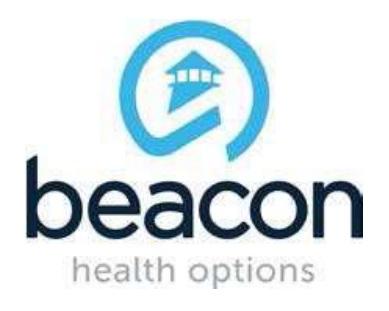

3) Click on Drop Down Menu for "Document Mode" and change it to "Edge".

| Esh View Faustites Tools Help                                                                                                    | a scc Test and scc Peed all Car                                                                                                    | Next Wellflows                                                                                                    | 11 B'oPsyment Solutions B' eTime B 17-4                                                                                                    | Nie 3 MD Shengolet 3 MHS Record Layout Page 3 MMB                                                                                                    | E 🖉 FC Tes 🖉 Suggester Tales 🔹 🖉 Web Skie Daley •                                                                          |
|----------------------------------------------------------------------------------------------------|----------------------------------------------------------------------------------------------------|----------------------------------------------------------------------------------------------------|----------------------------------------------------------------------------------------------------|----------------------------------------------------------------------------------------------------|----------------------------------------------------------------------------------------------------|
| PROVERS CONVECT                                                                                                    |                                                                                                    |                                                                                                    |                                                                                                    | Weber                                                                                                    | terre mes Powerflow Constitut logie                                                                                        |
| Please Log In                                                                                                    |                                                                                                    |                                                                                                    |                                                                                                    |                                                                                                    |                                                                                                    |
| Required fails are desided by an attentik ( + ) as                                                                                                    | Quant to the label.                                                                                                    |                                                                                                    |                                                                                                    |                                                                                                    |                                                                                                    |
| Name by in by attering pour time ID and pase                                                                                                    | and below                                                                                                    |                                                                                                    |                                                                                                    |                                                                                                    |                                                                                                    |
| #Unit ID                                                                                                    |                                                                                                    |                                                                                                    |                                                                                                    |                                                                                                    |                                                                                                    |
| If you do not remember your User 33, please con                                                                                                    | tact our in Duggett Help Line.                                                                                                    |                                                                                                    |                                                                                                    |                                                                                                    |                                                                                                    |
| Panyed                                                                                                    |                                                                                                    |                                                                                                    |                                                                                                    |                                                                                                    |                                                                                                    |
| Scan lon, unities                                                                                                    | -                                                                                                    |                                                                                                    |                                                                                                    |                                                                                                    |                                                                                                    |
| Light.                                                                                                    |                                                                                                    |                                                                                                    |                                                                                                    |                                                                                                    |                                                                                                    |
| The information and resources possible Straugh<br>Season Health Options information and reacons<br>determining whether ups of a resource provide<br>III to recommended that peopuse Informat E | the Balcos Health Options she are p<br>is in providing services to their patient<br>descept Balcon Health Options is con<br>optioner serves scaling Procedur-Conne | provided for informational p<br>do. No information or reaso<br>naissteet with their scape of<br>ect. Other informat broad | urpoises role, Balancian Institu providen utilizing<br>recommission from the Bassion Health Optimum<br>Tolenson under applicable laws and ethical Media<br>area may not be compatible and may result in | ha Dasson Hanth Option alle ("Periodent") en minit moscontin t<br>is a steard its substitute for the preferenced polyment of a belier<br>de<br>Kornatting or other visible differencess. | in delarmining the approxitizeness and manner of utilities<br>cost health professional. Previden are apply responsible for |
| New User?                                                                                                    |                                                                                                    |                                                                                                    |                                                                                                    |                                                                                                    |                                                                                                    |
| Reason register fet attant.                                                                                                    |                                                                                                    |                                                                                                    |                                                                                                    |                                                                                                    |                                                                                                    |
| Reycler                                                                                                    |                                                                                                    |                                                                                                    |                                                                                                    |                                                                                                    |                                                                                                    |
| Data Andre Andre Andre                                                                                                    |                                                                                                    | No.                                                                                                    |                                                                                                    |                                                                                                    |                                                                                                    |
| Downgone contre contre                                                                                                    | he manu mashaina                                                                                                    | reness moder                                                                                                    | manad memory ()                                                                                                    |                                                                                                    | All soda ET 1                                                                                                    |
|                                                                                                    | Display                                                                                                    |                                                                                                    |                                                                                                    | 1                                                                                                    |                                                                                                    |
| annationale Idea                                                                                                    | Character                                                                                                    | Lastraia                                                                                                    |                                                                                                    | 0                                                                                                    |                                                                                                    |
| Via F12 developer toofilar                                                                                                    | Inside                                                                                                    | Debut                                                                                                    | ~                                                                                                    |                                                                                                    |                                                                                                    |
| ware profile Desktop                                                                                                    |                                                                                                    |                                                                                                    |                                                                                                    |                                                                                                    |                                                                                                    |
| er agentisting Deficat                                                                                                    | Geolocation                                                                                                    |                                                                                                    |                                                                                                    | ~                                                                                                    |                                                                                                    |
|                                                                                                    |                                                                                                    |                                                                                                    |                                                                                                    | 10                                                                                                    | 100                                                                                                    |

4) Once done press F12 to close "Developer Mode".

If you have further questions, please feel free to send them to  $\underline{marylandproviderrelations@valueoptions.com}$ .

1099 Winterson Road Suite 200 Linthicum, Maryland 21090 http://maryland.valueoptions.com